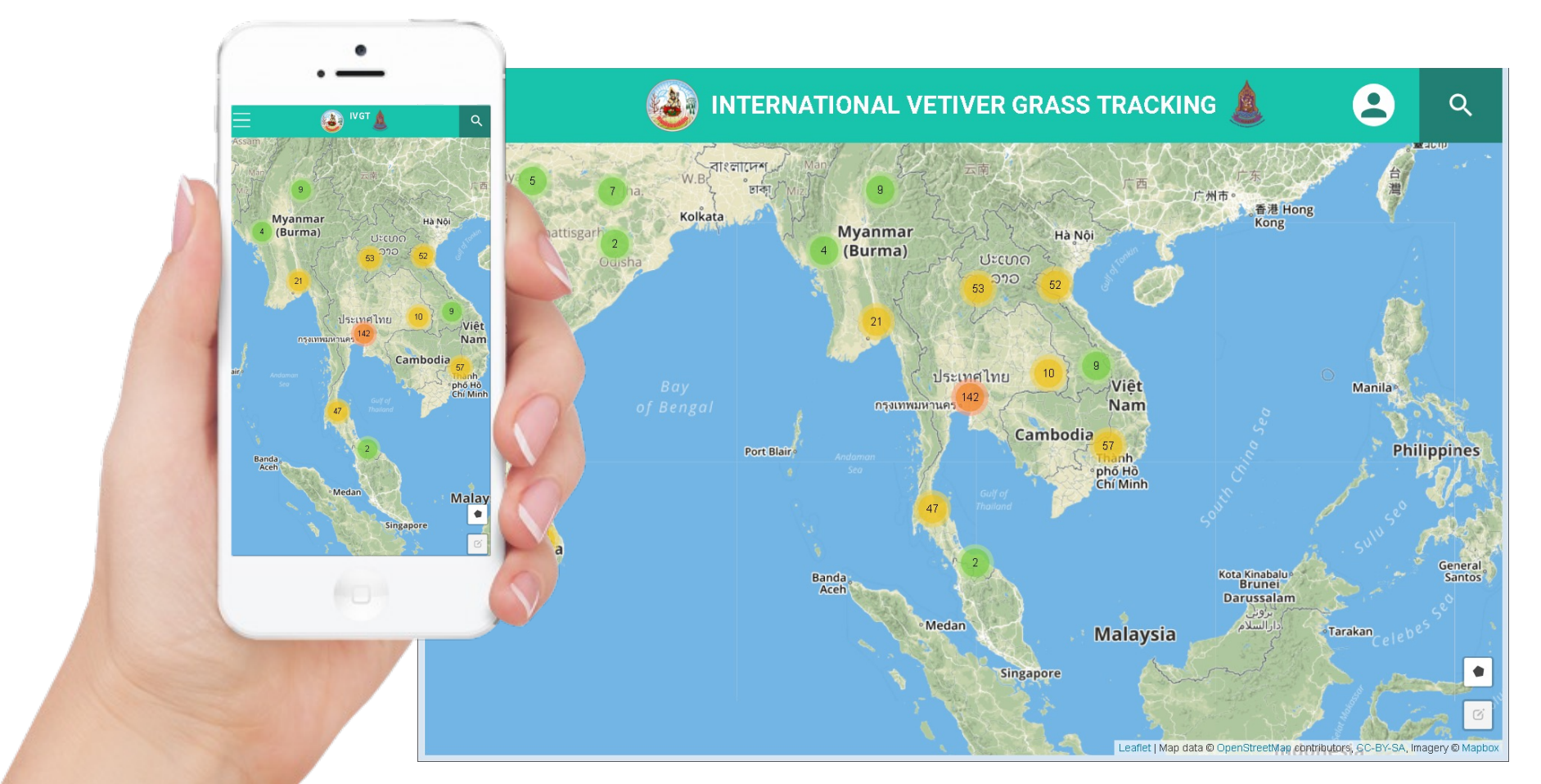

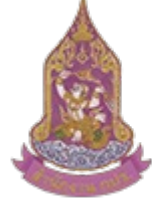

ล้านักงานคณะกรรมการพิเศษ เพื่อประสานงานโครงการ อันเนื่องมาจากพระราชดำริ (ส้านักงาน กปร.)

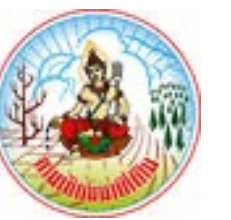

### Dr. Sarawut Ninsawat

RS&GIS, SET Asian Institute of Technology (AIT)

### INTERNATIONAL VETIVER GRASS TRACKING SYSTEM (iVGT)

ICV-7

29 May - 1 June 2023

## **VGT** Monitoring and management vetiver grass planting

- VGT was developed by Land Development Department to monitor and mange the vetiver grass planting
- However, only vetiver grass planting sites in Thailand were recorded and the main purpose is for monitoring work progress.

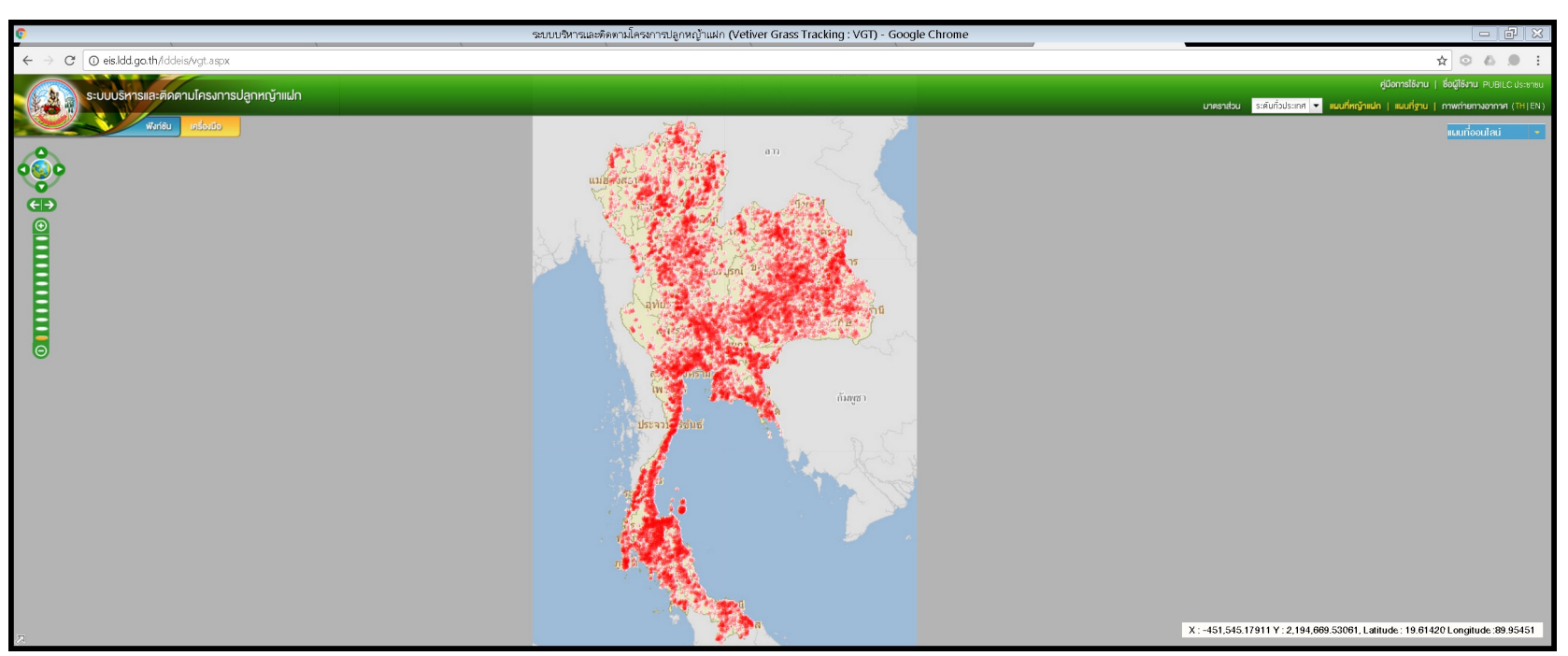

## The Vetiver Network International (TVNI) group

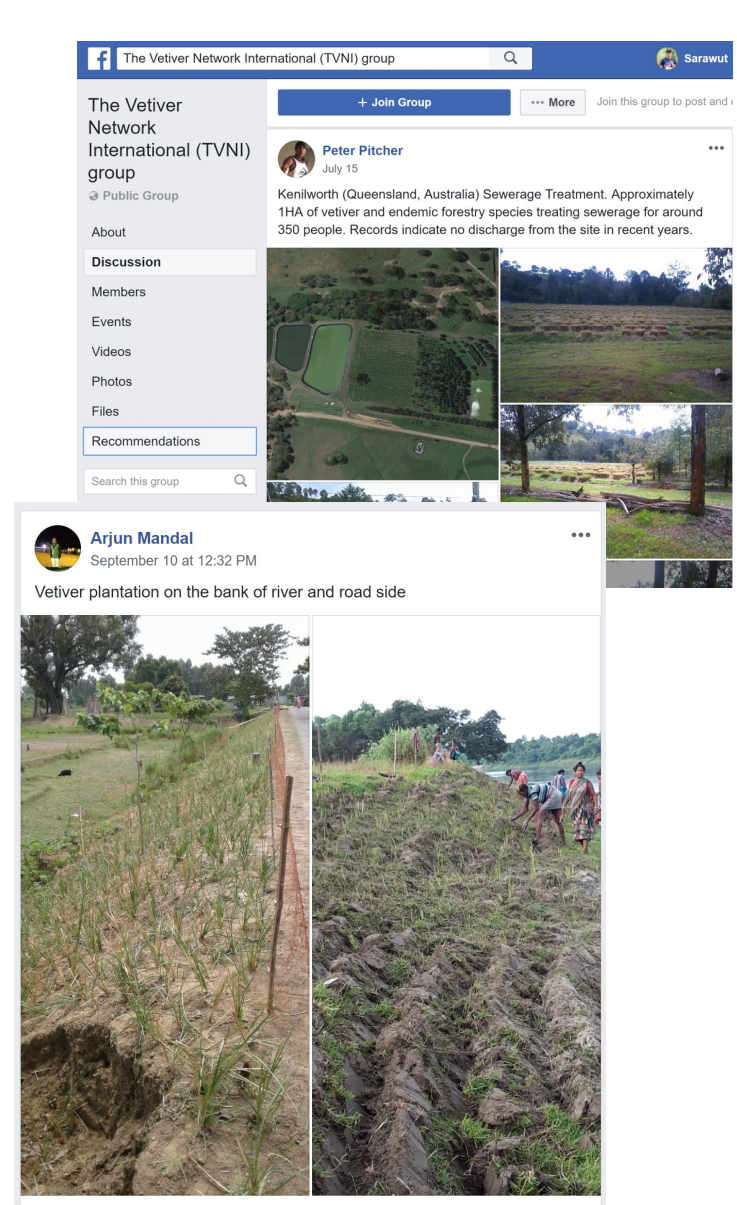

| The Vetiver Network Inte                       | ernational (TVNI) group                                                           | Q                                 | 👰 Sarawut                                        |
|------------------------------------------------|-----------------------------------------------------------------------------------|-----------------------------------|--------------------------------------------------|
| The Vetiver<br>Network<br>International (TVNI) | + Join Group                                                                      | ··· More                          | Join this group to post and                      |
| group<br>@ Public Group                        | Dick Grimshaw<br>September 14 at 9:20 PM                                          |                                   | ***                                              |
| About                                          | VETIVER FOR STEM BORER CONTR<br>interest to all rice growing countries, pa        | ROL OF RICE                       | . This should be of<br>sia. Liyu Xu, China       |
| Discussion                                     | Vetiver Network Coordinator tells me to<br>and Zheijang Provinces are planting ve | nat twenty cou<br>etiver as an ec | nties in China's Jiangsu<br>ological engineering |
| Members                                        | method (trap crop) for the control of tw                                          | o stem borer s                    | pecies - Chilo                                   |
| Events                                         | The results are very encouraging and                                              | t appears tha.                    | See More                                         |
| Videos                                         | Stabionen bit                                                                     | Se un                             | - Lines Jais                                     |
| Photos                                         |                                                                                   | Personal State                    |                                                  |
| Files                                          | A Charles P                                                                       | Ines                              | Part Misania                                     |
| Recommendations                                | E all P                                                                           | Philips                           |                                                  |
| Search this group Q                            | A contract of                                                                     | 1995                              |                                                  |
| Shortcuts                                      | BAR IN TO S                                                                       | Walk.                             | A AND A                                          |
| 8 Remote Sensing a 20+                         | ALL STREET AL                                                                     | ERI/                              |                                                  |
| 50000 FOSS4GThailand                           | CASE AND                                                                          | 1211                              | 1/12                                             |
| 😃 MWIT#3 มหิดลวิทยานุสร                        | <b>一次的现在分词</b>                                                                    | NUS -                             |                                                  |
| Department of Infor 20+                        |                                                                                   |                                   | 11                                               |
| O BitCoin Thai Market 20+                      |                                                                                   |                                   | 1.40                                             |
| 🔧 เดือนภัยพิบัติ (วิชาการ) 🏾 20+               | O ○ 37                                                                            | We                                | 2 Comments 7 Shares                              |
| BitCoin Thai Club 20+                          |                                                                                   |                                   |                                                  |
| <ul> <li>See more</li> </ul>                   | <u>لن</u> ke                                                                      |                                   | G> Share                                         |

## Main Features of Mobile Application

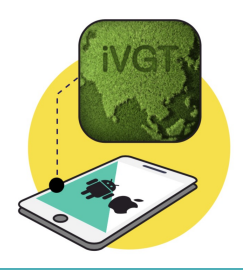

Show the site's location on online map with different symbols

02

01

Map Controls Zoom in, Zoom out and Pan

03

Base Maps Bing map, Open Street Map

04

Information sharing on social media Facebook

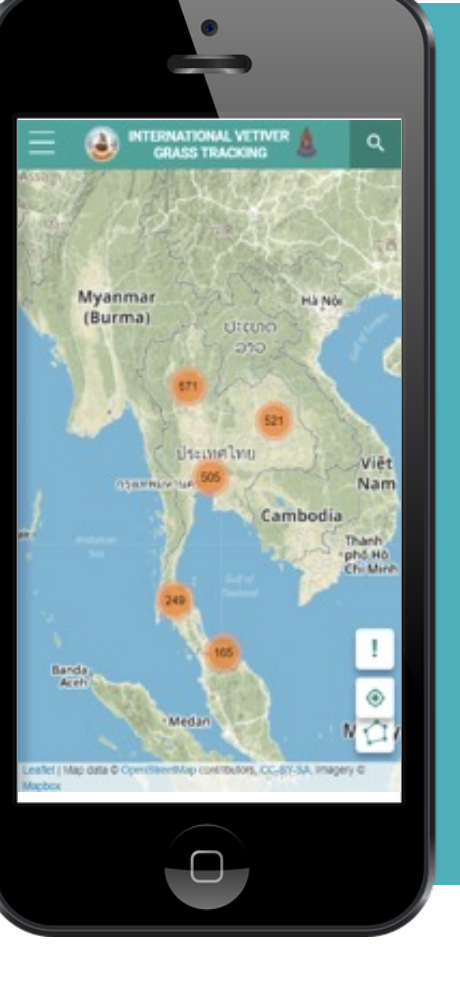

Geolocation for searching

06

05

Searching with site name, location and administrative boundary

07

**Filtering** with vetiver grass type, planting pattern, number of plant and application

## **Main Features of Web Application**

Web Browsers Google Chrome, Internet Explorer, Mozilla Firefox

02

01

Map Controls Zoom in, Zoom out and Pan

03

**Base Maps** Bing map, Open Street Map 04

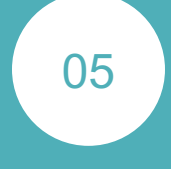

06

Vetiver grass site info Show the site's location on online map with different symbols

Information sharing on

social media

Facebook

**Searching** with site name, location and administrative boundary

## **Main Features of Web Application**

**Filtering** with vetiver grass type, planting pattern, number of plant and application

08

07

**Geolocation** for searching

09

Authentication with social account (FB, Gmail, Microsoft account) 10

11

12

Staff, and surveyor
Data management
Add odit and doloto

Admin, Representative, PI,

**Role-based access** 

control

Add, edit, and delete vetiver grass sites

**Analysis Tools** Summary table or chart

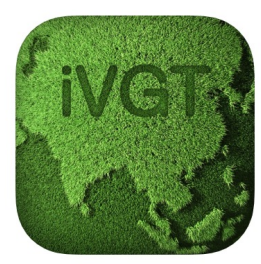

**iVGT** 4+ Land Development Department

\*\*\*\*\* 5.0, 1 Rating

Free

This app is only available on the App Store for iOS devices.

Screenshots iPhone iPad

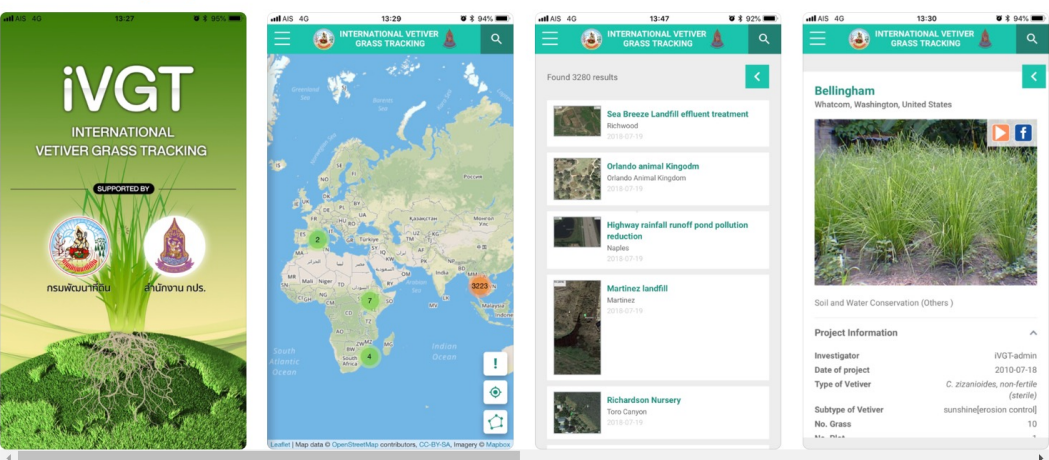

#### Screenshots iPhone iPad

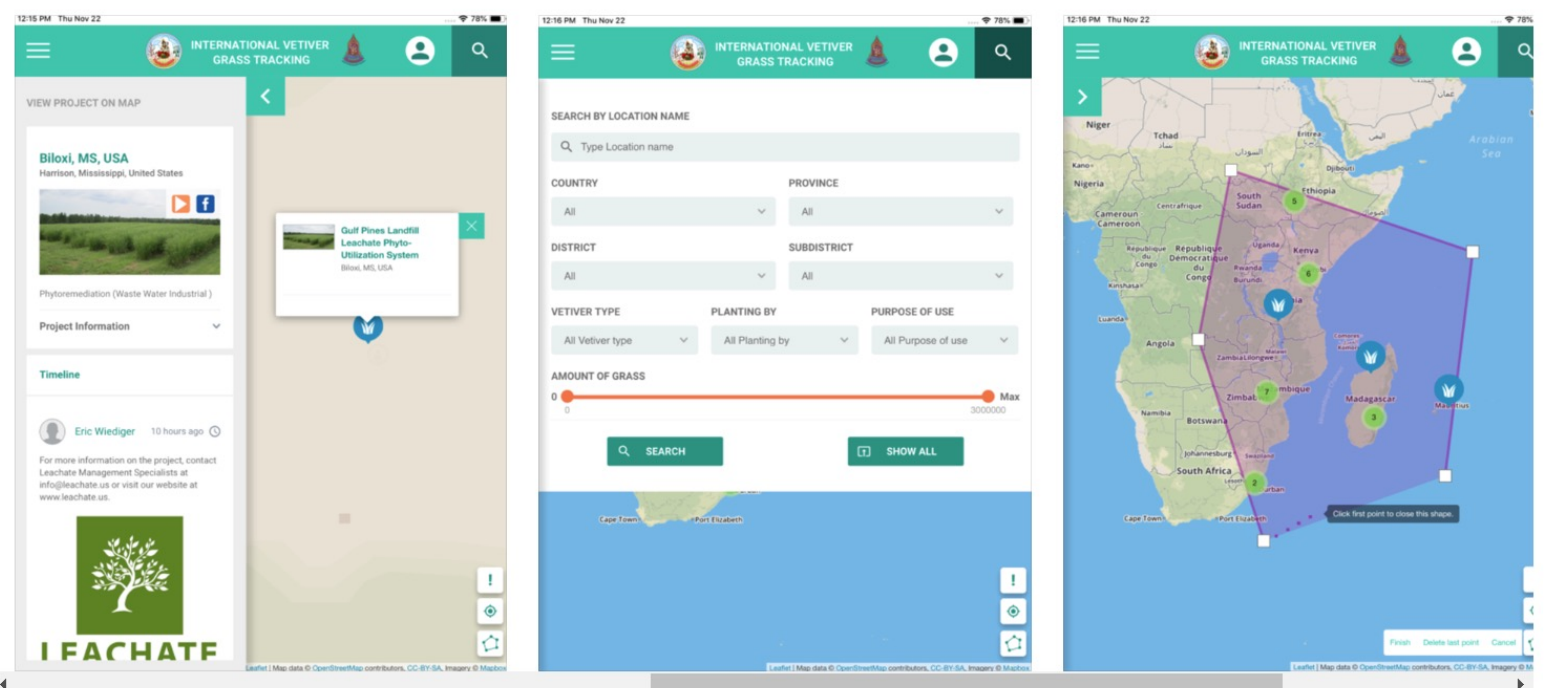

## **Application Elements**

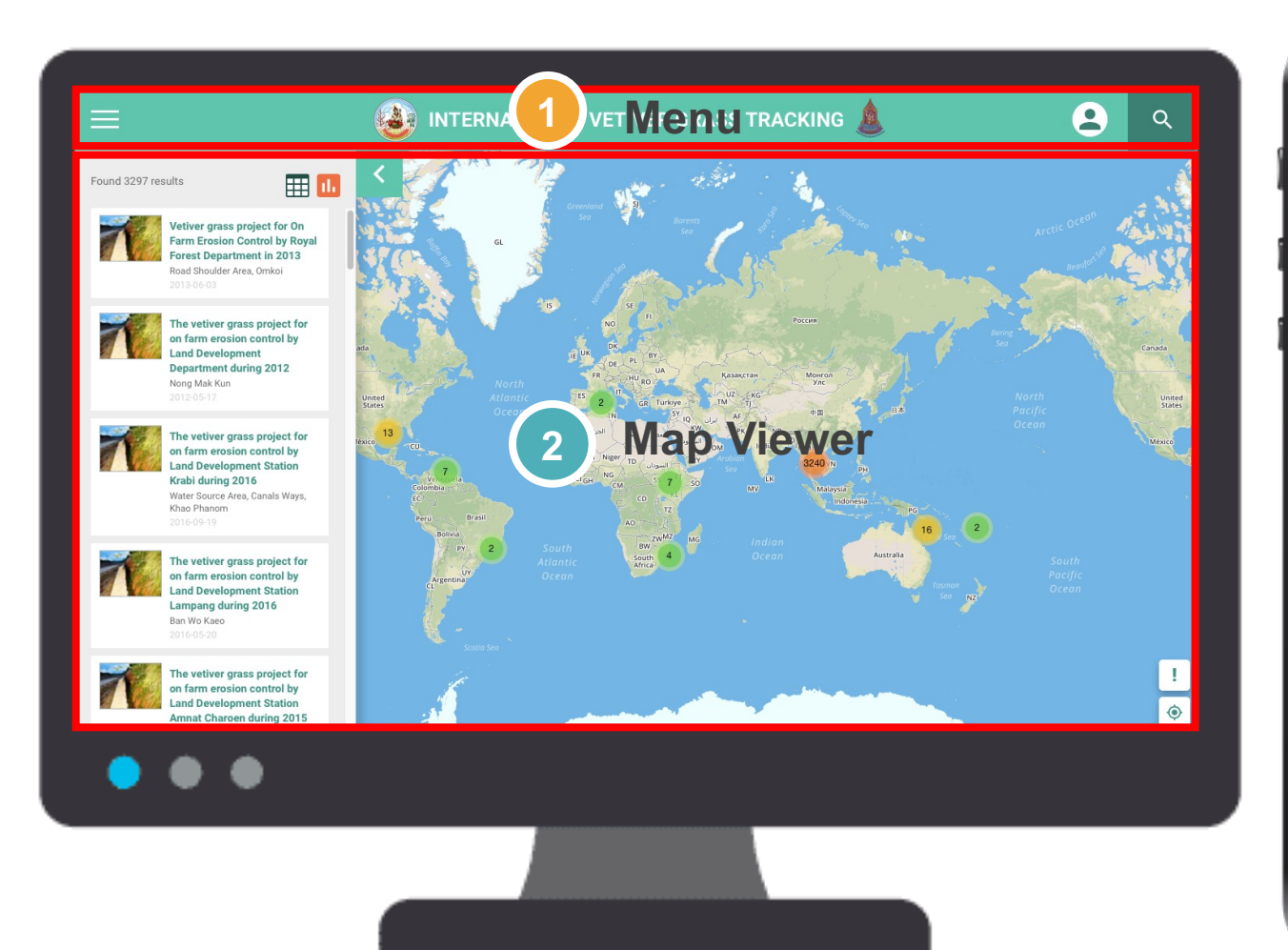

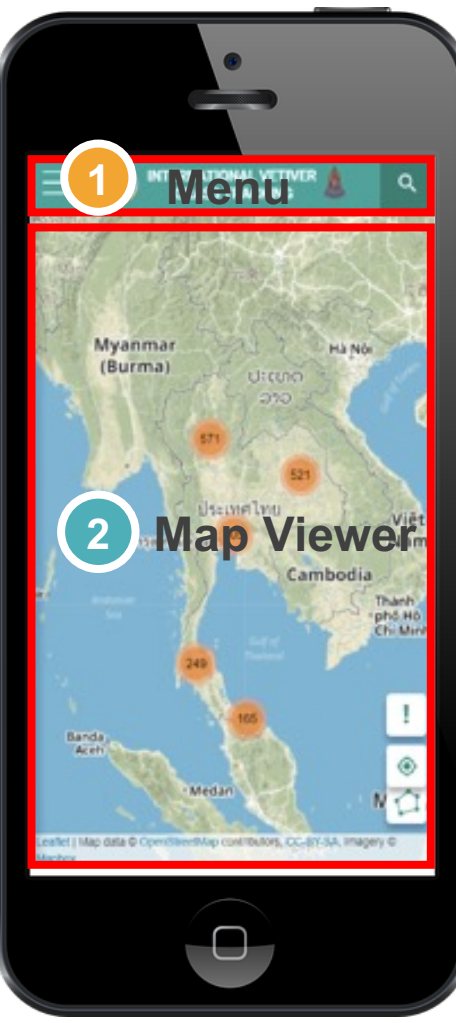

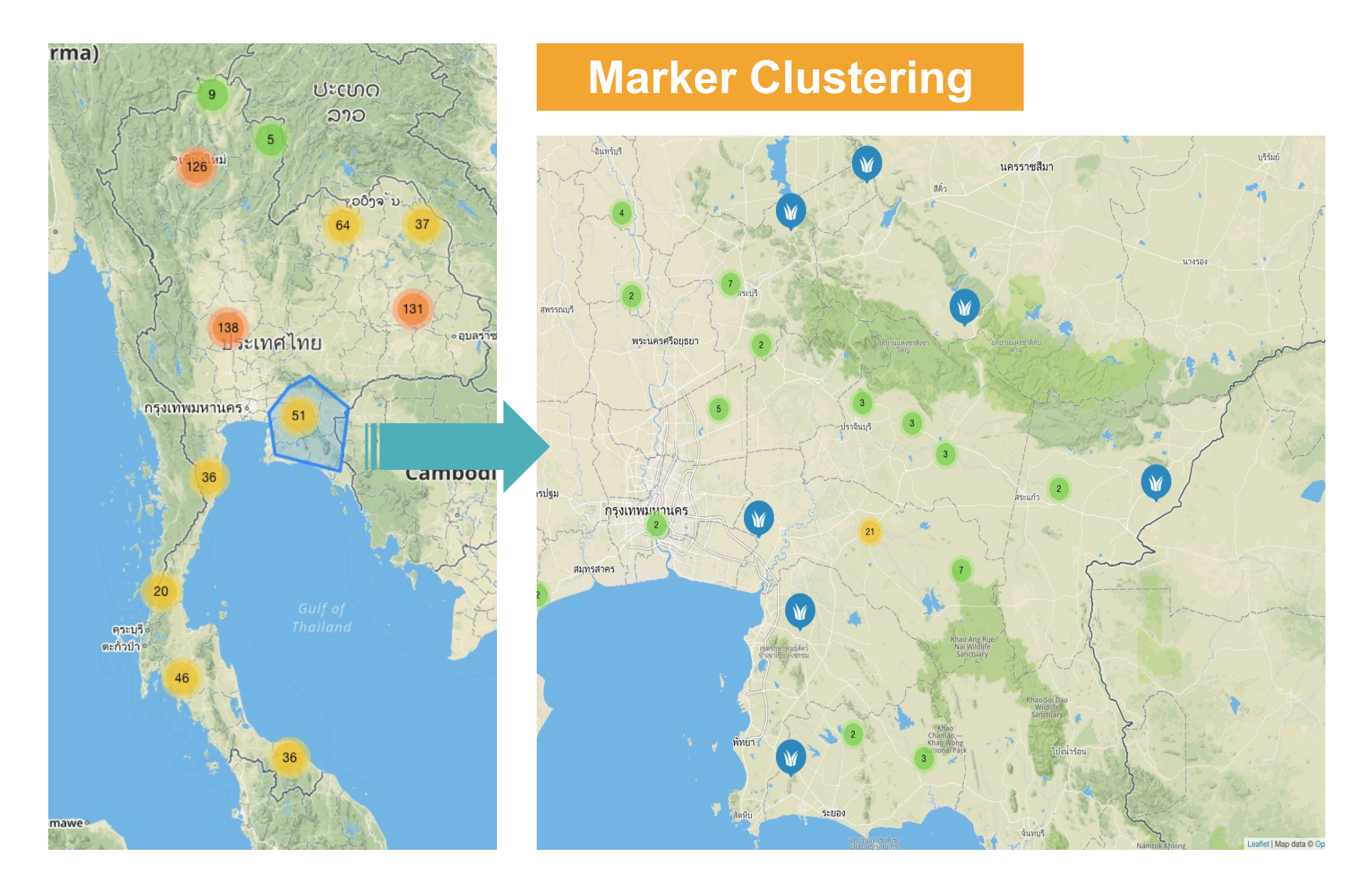

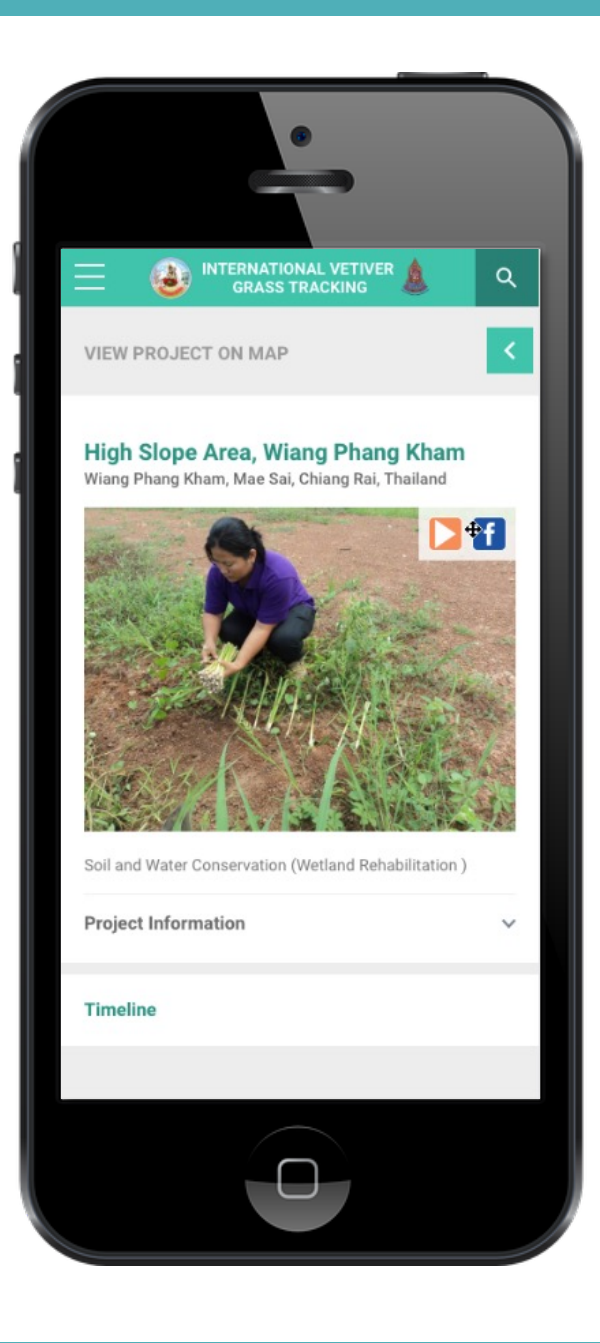

## Showing the detail of the vetiver grass project

Location Name Purpose of use Project Manager Date of project Type of Vetiver Subtype of Vetiver Number of Vetiver Grass Number of Plot

## **Showing project information**

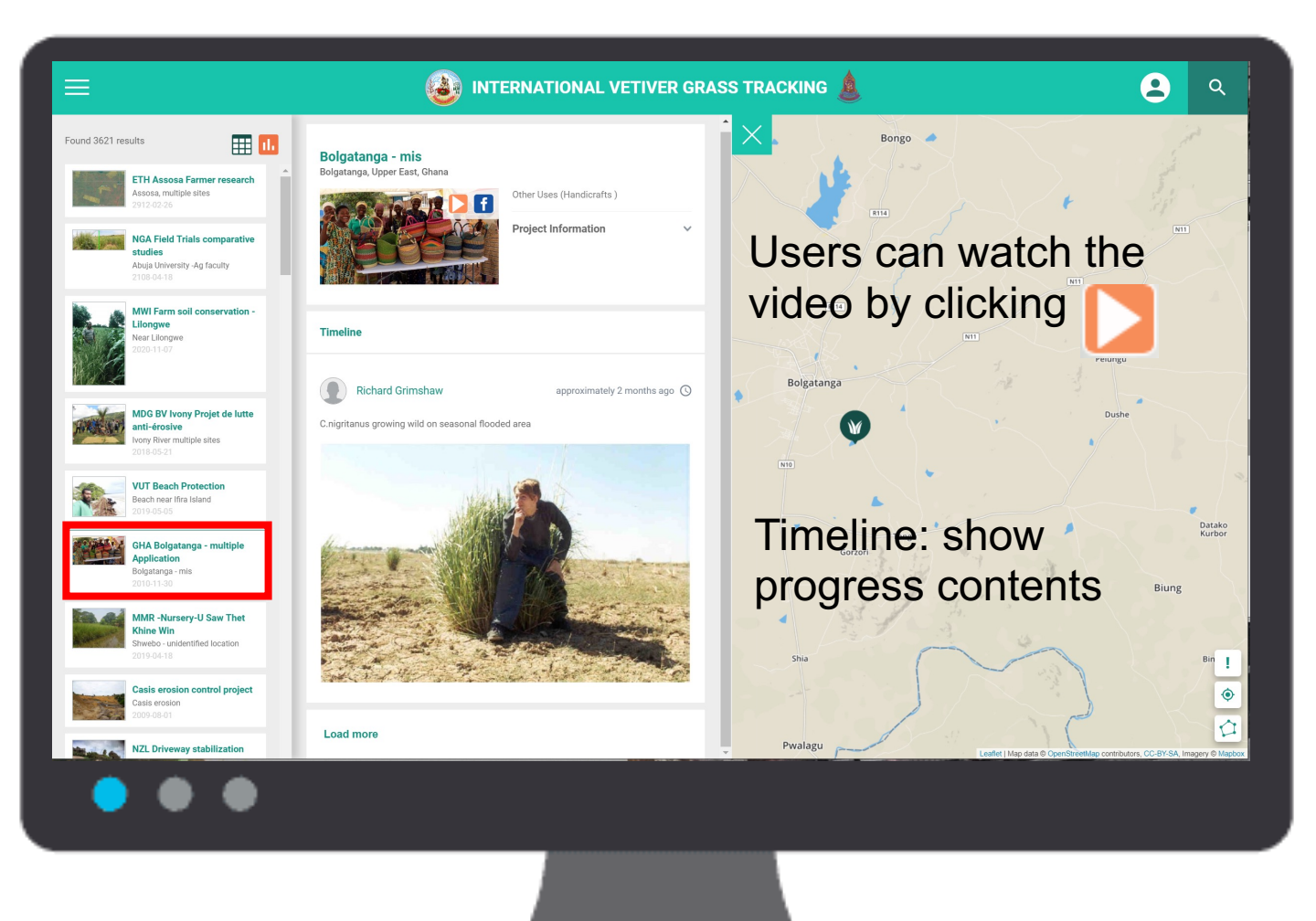

### Vetiver grass planting site

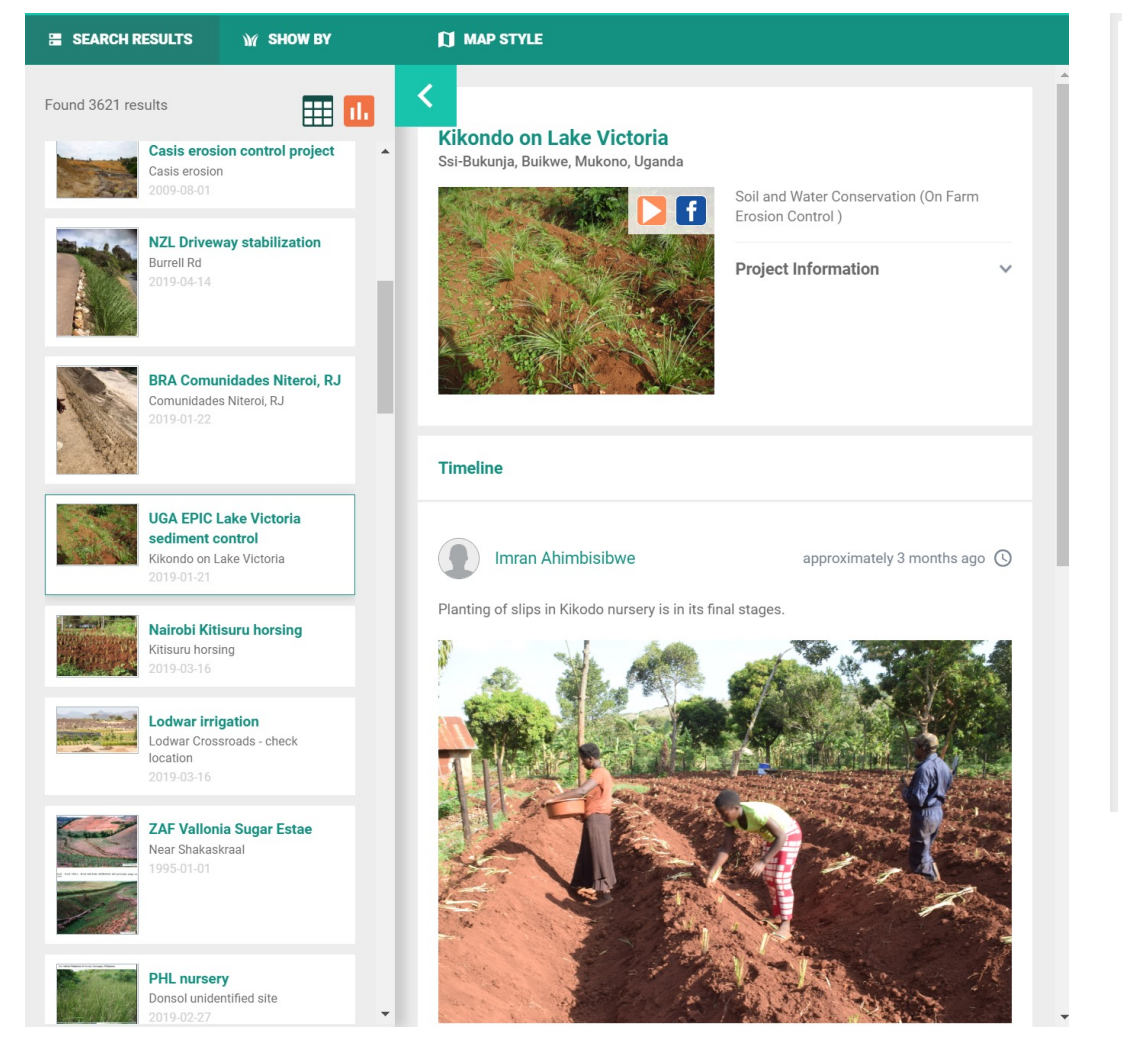

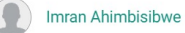

#### approximately 5 months ago 🕓

In yet another development, the Uganda Prisons Bungugu on the shore of Lake Victoria, a major stakeholder in the project area has come on board as partners and beneficiaries of the project. They are engaged in large scale agriculture in the area and authorities at the prison have accepted in principal to provide the project experimental site where Vetiver hedges will be established in their crop field to serve as a demonstration for the project area and beyond.

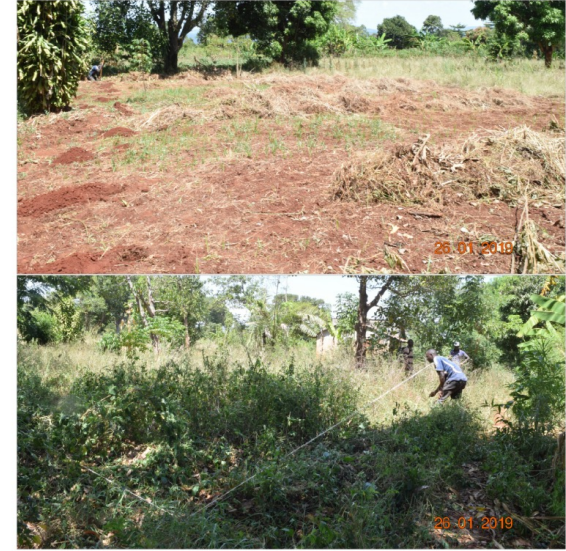

### Vetiver grass planting site

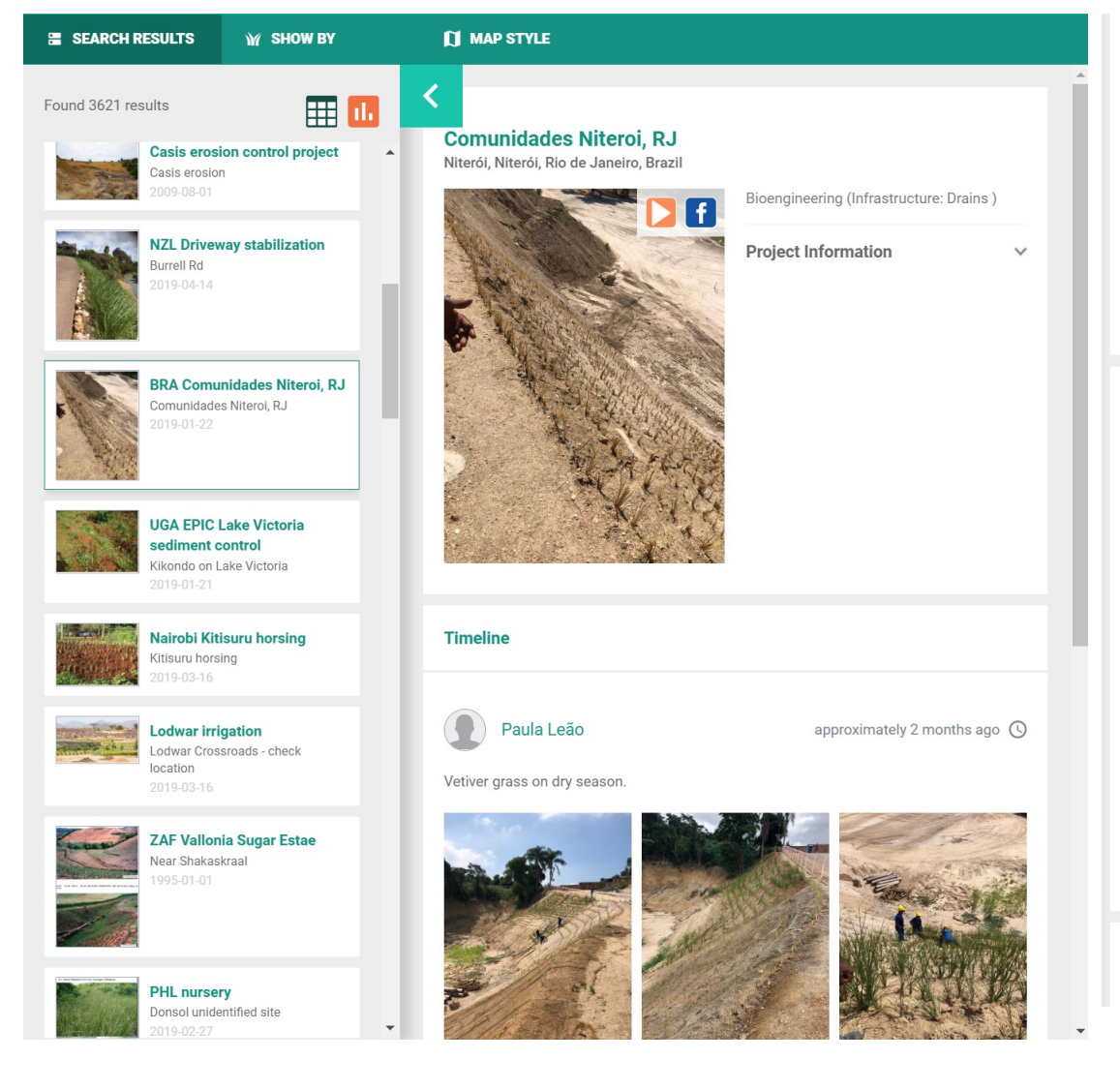

veniver grass on my season.

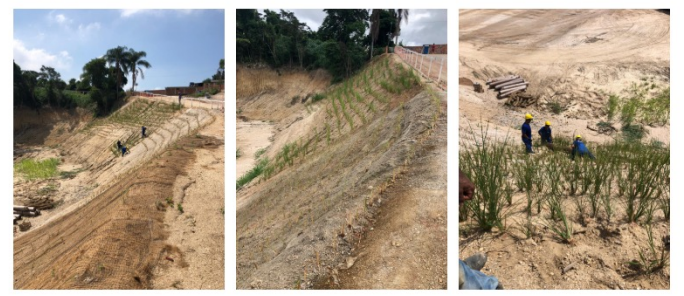

Paula Leão

approximately 3 months ago 🕓

VETIVER Grass crossing erosion control blankets.

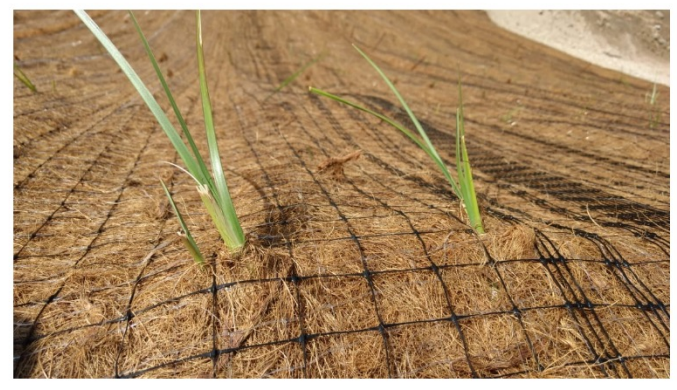

Load more

### Vetiver grass planting site

#### **Beach near Ifira Island**

lfira, Shefa, Vanuatu

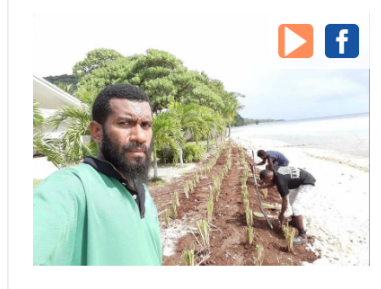

Disaster Mitigation (Others )
Project Information

Timeline

### <

#### Tantec Leather Ltd.

An Tây, B?n Cát, Bình Duong, Vietnam

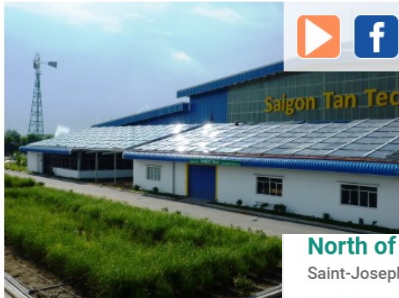

Phytoremediation (Contaminated Land: Industrial )

Project Information

 $\sim$ 

North of Saint Joseph Saint-Joseph, Saint-Pierre, Reunion

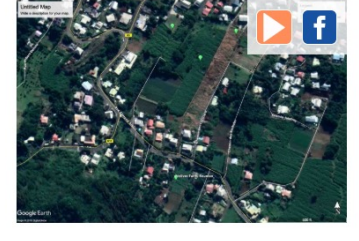

22

 $\sim$ 

V

Project Information

Other Uses (Aromatic Oil )

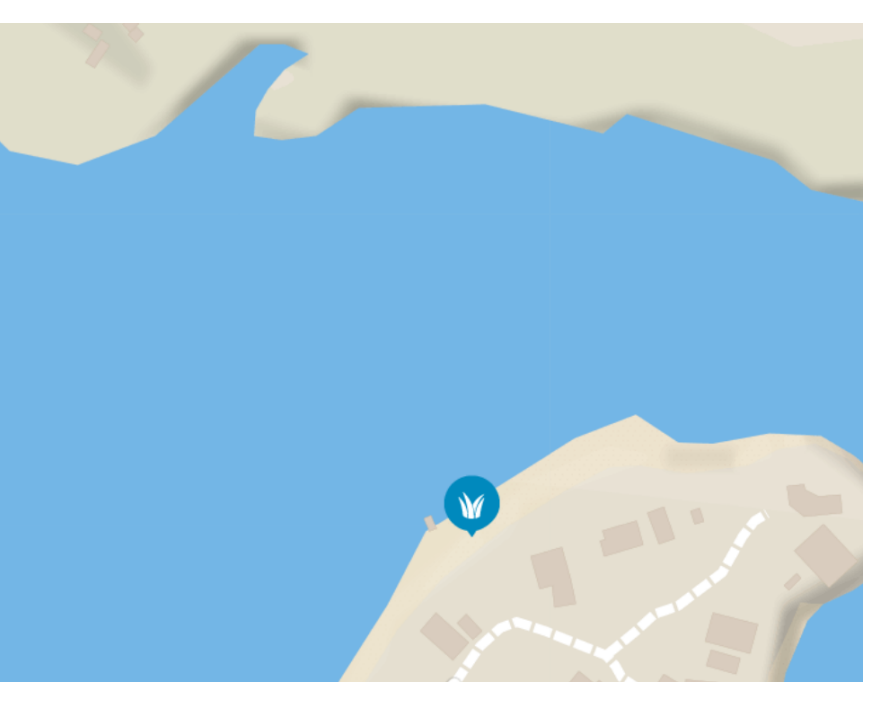

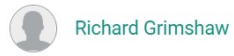

#### approximately 6 months ago 🕓

Vetiver handicraft and vetiver oil still near Saint Joseph, Reunion

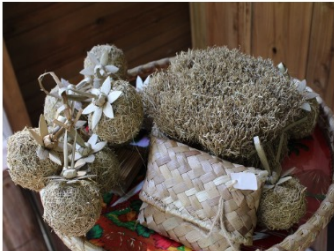

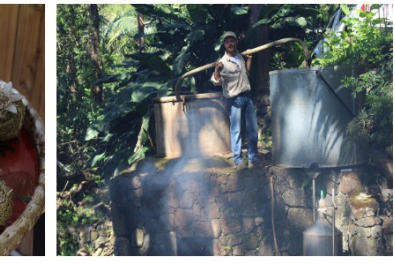

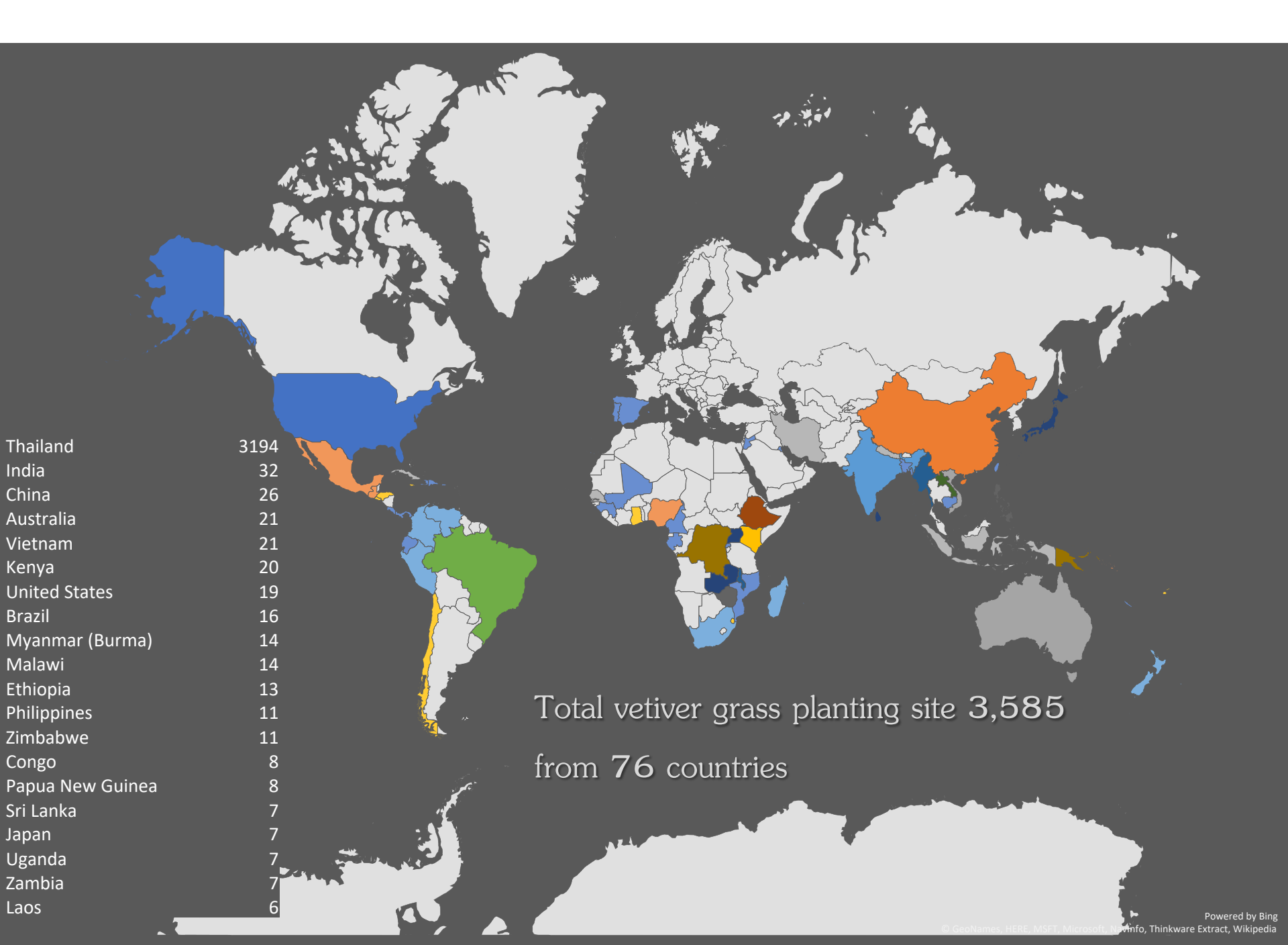

## **Post to Facebook**

| Share on your timeline 🔻                                                                                                   |                               |
|----------------------------------------------------------------------------------------------------|-------------------------------|
| Kwan T. Kunlamai<br>Say something about this                                                                               |                               |
|                                                                                                    |                               |
| 203.159.10.27<br><b>The International Vetiver Grass Tracking system</b><br>The International Vetiver Grass Tracking system |                               |
|                                                                                                    |                               |
|                                                                                                    |                               |
| 1. 9 😁                                                                                                    | SFriends  Cancel Post to Face |

Users can share the information of the vetiver site on Facebook.

Sharing the project information can be operated by click on

## Changing the symbol the vetiver site

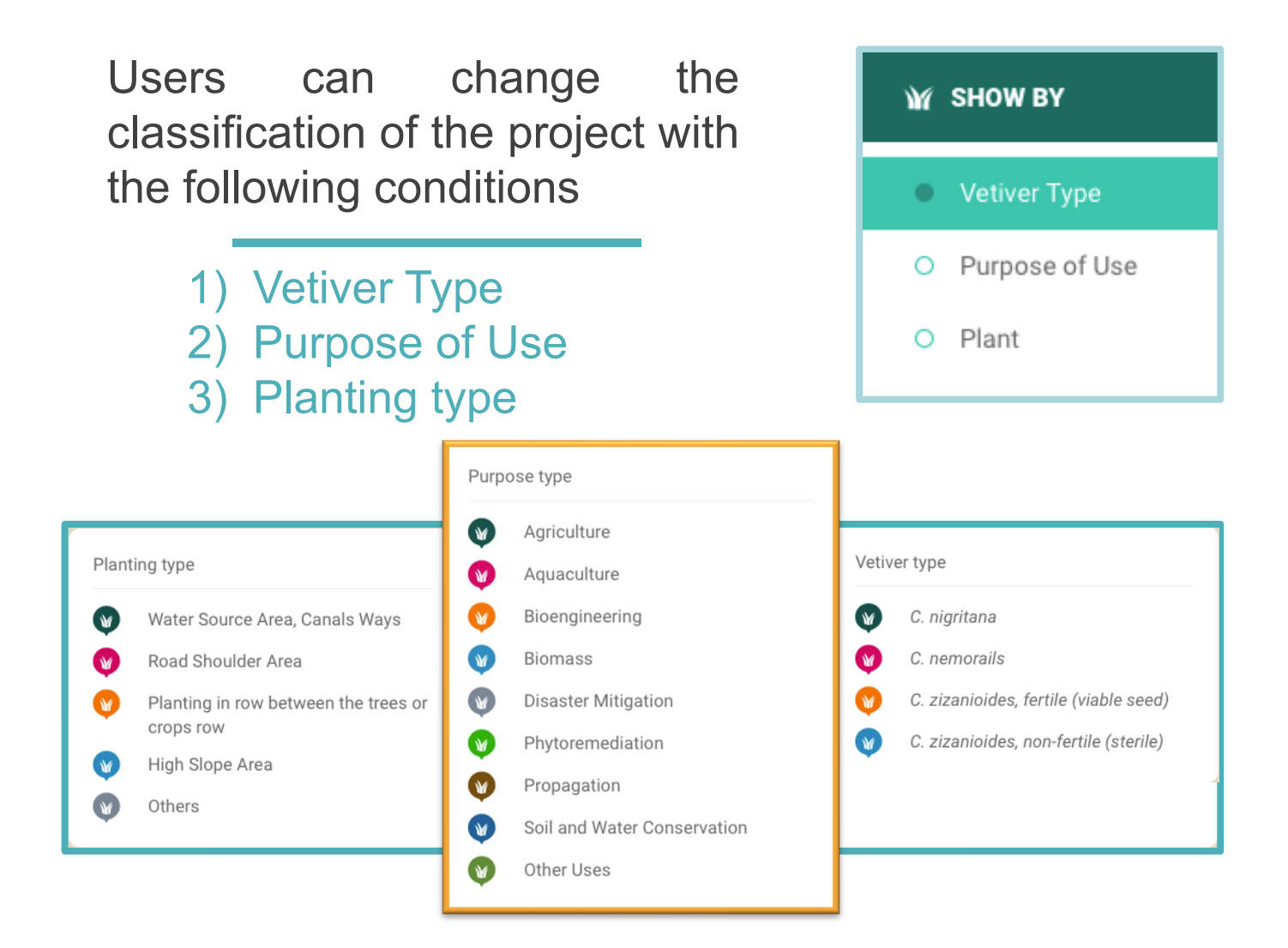

## **Changing Online Base map**

### **Open-source map data**

- 1) Topography map (OSM)
- 2) Topography map (Bing Maps)
- 3) Satellite map (Bing Maps)

| OSM         |  |
|-------------|--|
| O Road      |  |
| O Satellite |  |

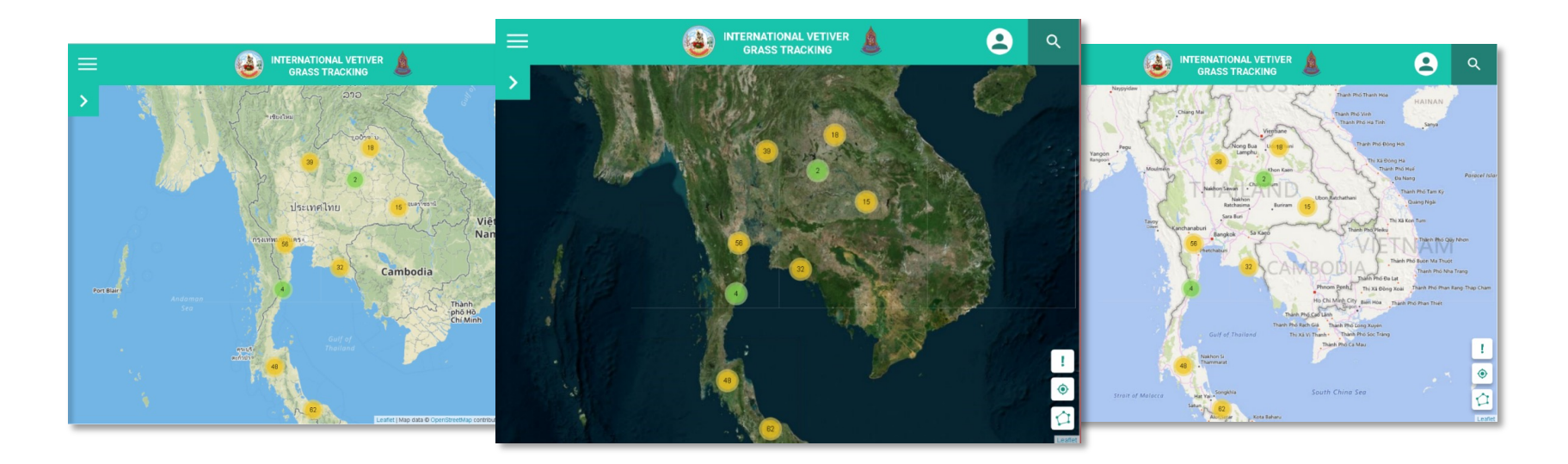

## Searching

### Searching for Vetiver Grass Projects

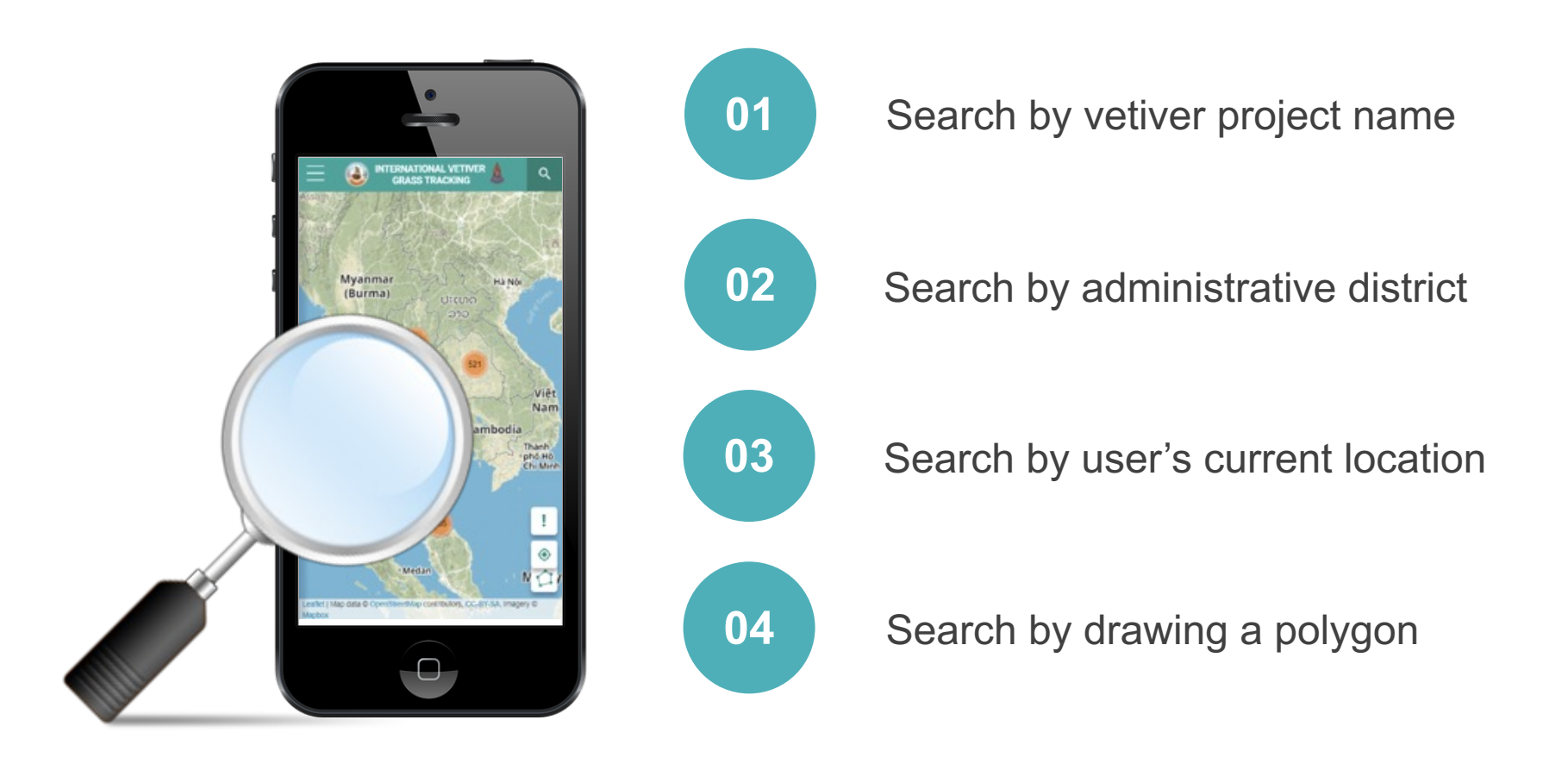

## Search by vetiver project name

#### SEARCH BY LOCATION NAME

Q Khlon

Bo Khlong Charoen Mo 12

Boriwen Khlong San Chao Pho (Khlong Lumnam Yom - Nan)

Boriwen Khlong San Chao Pho (Khlong Lumnam Yom - Nan)

Boriwen Rim Khlong

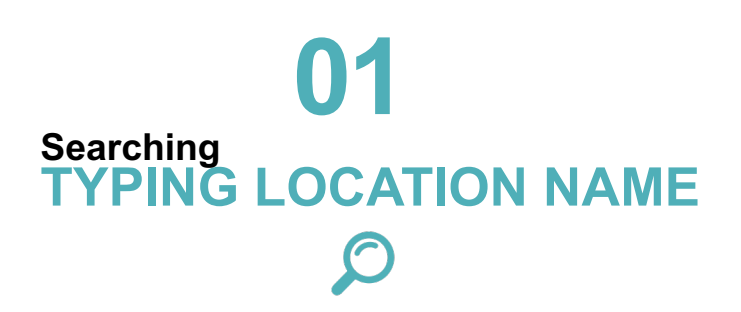

User can search for vetiver project planting from vetiver project name by typing the desired location name *more than 3 letters*, Lists of suggested location will be shown as the user specified.

## Search by administrative district

|                                         | INTERNATIO    | NAL VETIVER GRASS TI                       | RACKING 🛓             | 9              |
|-----------------------------------------|---------------|--------------------------------------------|-----------------------|----------------|
| SEARCH BY LOCATION NAME                 |               |                                            |                       |                |
| Q Type Location name                    |               |                                            |                       |                |
| COUNTRY                                 | PROVINCE      | DISTRICT                                   | SUBDISTRICT           |                |
| All 🗸                                   | All           | ∼ All                                      | ∼ All                 | ~              |
| VETIVER TYPE                            | PLANTING B    | Y                                          | PURPOSE OF USE        |                |
| All Vetiver type                        | ✓ All Plantin | g by                                       | ✓ All Purpose of use  | ~              |
| Q SEA                                   | RCH           |                                            | T SHOW ALL            | 0000000 Max    |
| Ecuador<br>Perú Brasil                  |               | du<br>Congo                                |                       | Indonesia<br>6 |
| Bolina<br>Paraguny<br>Argentina<br>Chee |               | M get 20<br>M Betwars<br>South 3<br>Arrica | 1 ∞a) Indian<br>Ocean | Australia      |

### **O2** Searching User can search for a vetiver grass sites from the project location by specifying the national administrative boundaries, province, district, and local level.

### FOR EXAMPLE

To search for vetiver project in Thailand, Mueang district, Kanchanaburi, then start the search by pressing the button.

## **Filter conditions**

User can select a specific vetiver grass sites by selecting additional conditions

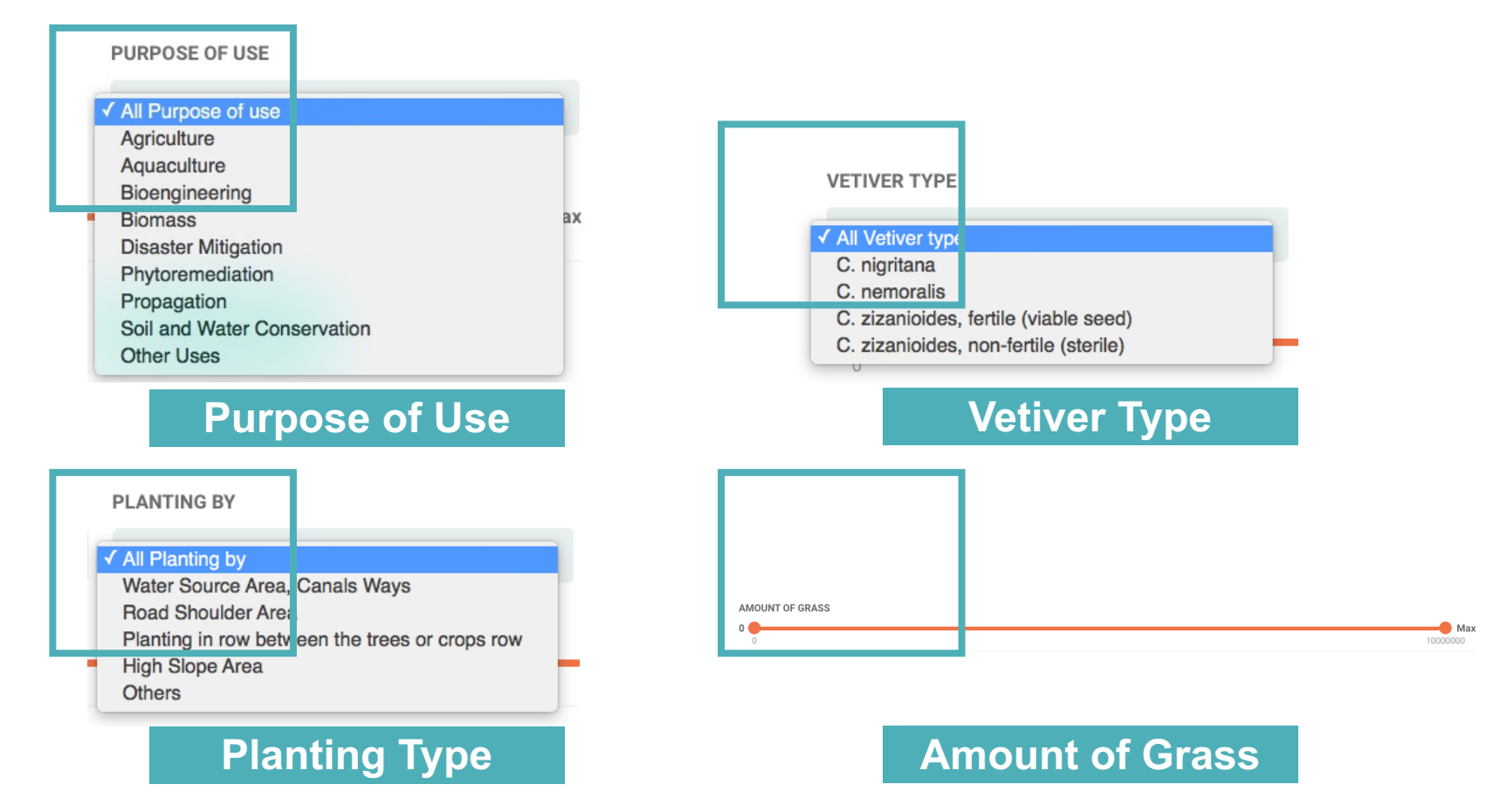

## Search by user's current location

## **03** Searching CURRENT LOCATION $\wp$

To define the distance from the current location of the user, the search range can be set from 500 to 50,000 meters from the user current location.

| Define distanc              | e from your current locat | ion   |
|-----------------------------|---------------------------|-------|
| WITH IN DISTA<br>500<br>500 | NCE (m.)                  | 50000 |
|                             | Q SEARCH                  |       |

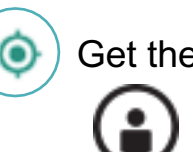

Get the current user location

The current user location

For a computer, the user's location is predicted by the IP addresses that are connected at that time. Therefore, the accuracy of the position may not be precisely.

In the case of using this web browser with Chrome browser, it must only connect with protocol "https". According to the Chrome browser security requirements.

## Search by drawing a polygon

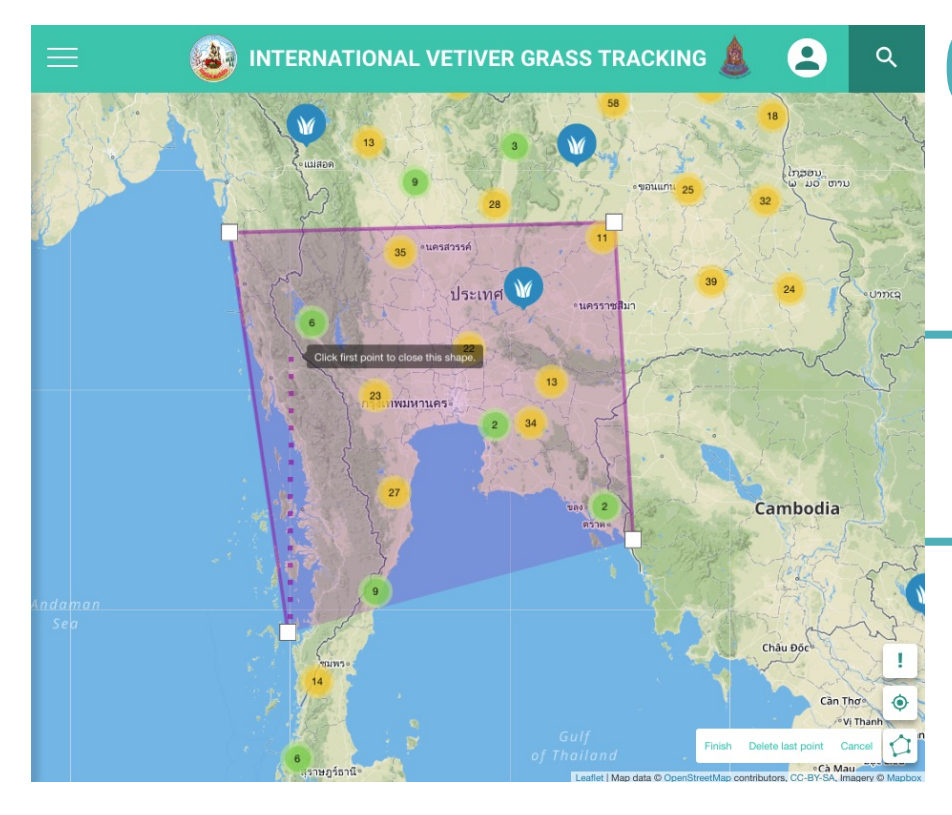

## **04** Searching DRAWING POLYGON $\wp$

Users can use drawing polygon tool to find projects that locate in the specified area

Finish Delete last point

Cancel

## **Analysis Tool**

Users can analyze data of vetiver grass sites according to the search with the criteria specified by type and usage.

| SUMMAR                                | RY TABLE             |
|---------------------------------------|----------------------|
| Summary table of Vetiver pro          | oject                |
| CSV Excel Print<br>Type               | Amount               |
| Soil and Water Conservation           | 217,585,098          |
| Propagation                           | 19,004,300           |
| Other Uses                            | 15,629,200           |
| Others<br>Showing 1 to 4 of 4 entries | 13,295,580           |
| Chart of                              | Group by             |
| Number of grasses                     | Purpose of project V |
| T RED                                 | DRAW                 |

#### **PIE CHART** Summary chart of Vetiver project Summary chart of Vetiver project $\equiv$ Print chart Others Other Uses Download PNG image Propagation Download JPEG image Download PDF document Download SVG vector image Soil and Water Conservation Chart of Group by Number of grasses Purpose of project REDRAW

## **Role-based access control**

The permissions to perform certain operations are assigned to specific roles. Members are assigned particular roles, and through those role assignments acquire the permissions needed to perform particular system functions

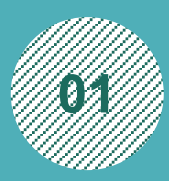

### System Administrator

System Administrator who have an obligation to manage user information and permissions.

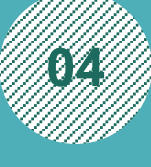

### Staff

Registered user who register to manage data which is an approved project

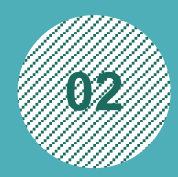

### **Country Representative**

Country representatives have an obligation to manage the user data in the responsible area

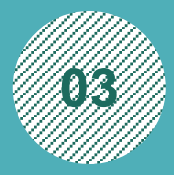

### **Project Investigator** Registered user and response to some project

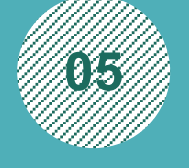

### Surveyor

Registered users who survey in various field and be accepted to import data from many areas.

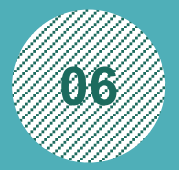

Public Users No registration required

Users who are authorized and verified with social account will find that the profile image and account name of the user is displayed on the upper right corner and the left side of the screen.

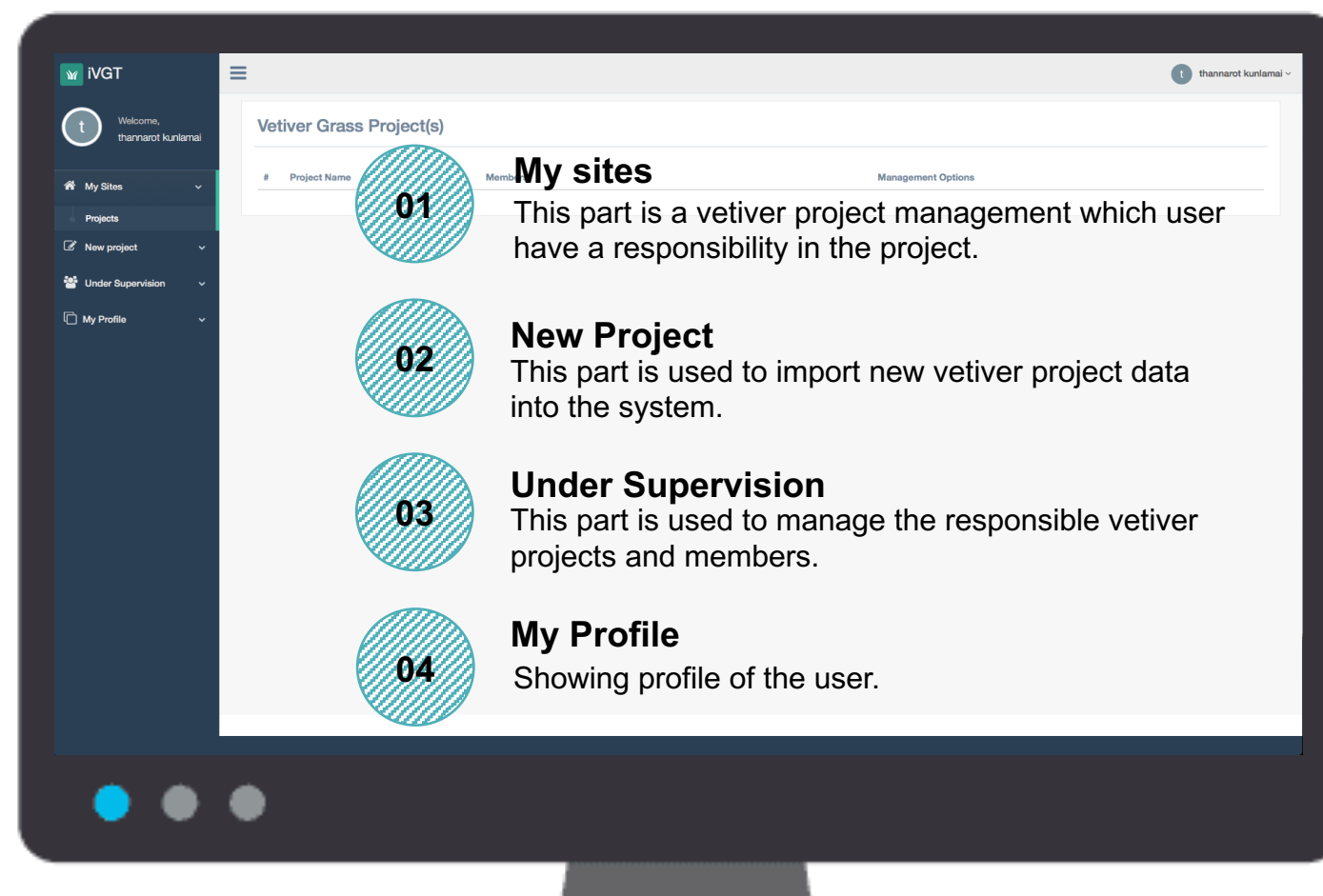

To input new project, it is limited to Administration, Representative and Project Investigator for adding new projects.

| iVGT                  | =                   |                                      |                                                   |                                            | t thannarot kunlama |
|-----------------------|---------------------|--------------------------------------|---------------------------------------------------|--------------------------------------------|---------------------|
| t Welcome,            | New Project         |                                      |                                                   |                                            |                     |
|                       | Location Infomation |                                      | A 1 General Infom:                                | ation                                      | ^2                  |
| My Sites 🗸 🗸          | +                   | MC MARKEN STATISTICS                 |                                                   |                                            |                     |
| New project 🗸 🗸 🗸     |                     |                                      | Main Purpose                                      | Salact Purnosa                             | <u>^</u>            |
| New Project           |                     |                                      | Sub-Purpose                                       | object raipuse                             | •                   |
| Under Supervision 🗸 🗸 |                     | Contraction of the                   |                                                   |                                            |                     |
| My Profile 🗸 🗸 🗸 🗸    |                     | A REMEATE COLOR                      | Planting Pattern                                  | Select planting pattern                    | ¢                   |
|                       |                     | A TO LEAR OF                         | Planting Date                                     | 2018-09-15                                 | Ĩ                   |
|                       |                     | A Charles                            | Species of<br>Vetiver Grass                       | Select species of vetiver grass            | ¢                   |
|                       | Film A.             | Mr. Carrows                          | Vetiver variety                                   |                                            |                     |
|                       |                     |                                      | Number of Plant                                   |                                            | ٥                   |
|                       | a IN                |                                      | Number of Plot                                    | 1                                          | ٢                   |
|                       | 100                 |                                      |                                                   |                                            |                     |
|                       |                     | Leaflet   © 2018 Microsoft Corporati | ion, Earthstar Geographics SIO<br>Select image to | Choose File no file selected Image caption | 1                   |
|                       | Location Name       |                                      | Select video to                                   | Choose File no file selected Video caption | n                   |
|                       | Latitude            | Longitude                            | <b>Q</b> upload                                   |                                            |                     |
|                       | Country             | Province / State                     | Assign staffs to                                  | Select staffs                              |                     |
|                       | District / City     | Sub-District                         | work on the project                               |                                            |                     |
|                       | Village / Town      |                                      |                                                   | Ostarik Duris Ostari                       |                     |
|                       |                     |                                      |                                                   | Submit Reset Cancel                        |                     |
|                       |                     |                                      |                                                   |                                            |                     |
|                       |                     |                                      |                                                   |                                            |                     |
|                       |                     |                                      |                                                   |                                            |                     |
|                       | •                   |                                      |                                                   |                                            |                     |
|                       |                     |                                      |                                                   |                                            |                     |

Identify the **location** of the vetiver project, there are 2 ways to give the location of vetiver site. After identify the position in the map, the administrative information will be input.

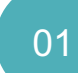

To click on the place maker icon on the top right corner of the map . Then, click on the map to set the desired position.

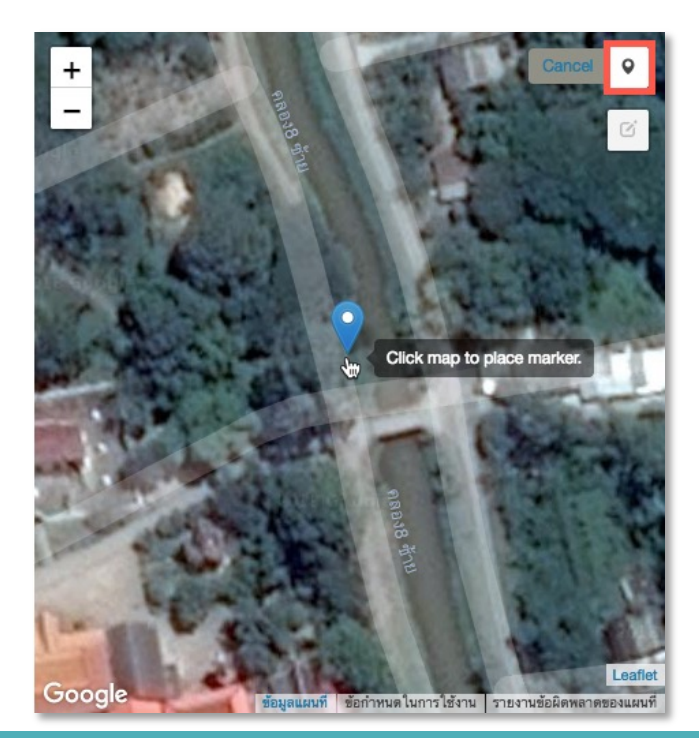

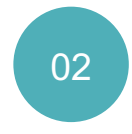

Users can specify the location of the vetiver project by filling the Latitude and Longitude

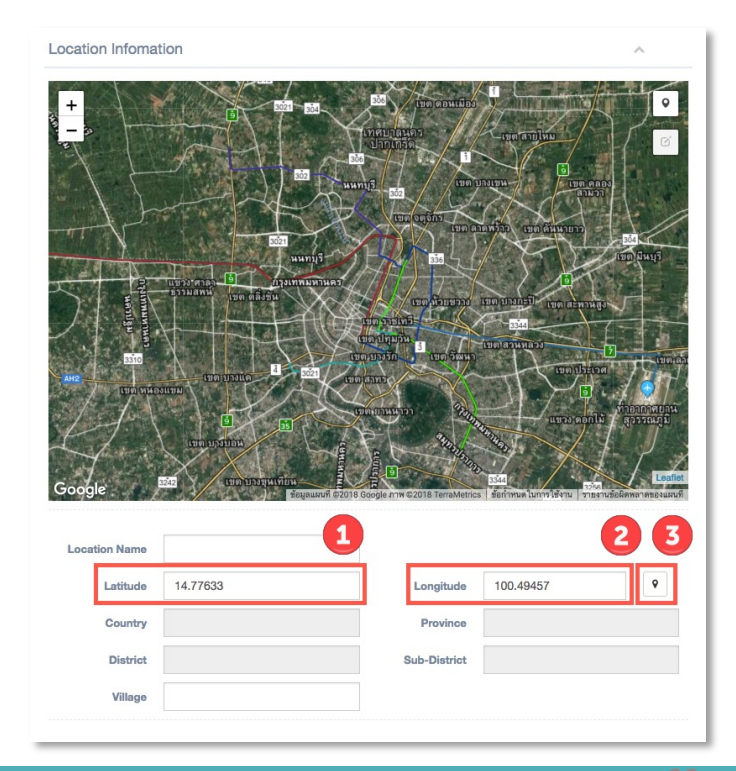

#### **Require Data**

- Project Name
- Main Purpose of use
- Sub-purpose of use
- Planting Pattern
- Planting Date
- Species of Vetiver Grass
- Vetiver variety
- Number of Plant
- Number of Plot

#### **Optional Data/Media**

- o Images
- o Video

In addition, users who has a supervised staff can choose a staff and managed in the future by click on the staff list from select staffs.

| Project Name                    | The vetiver grass project for soil    | l erosion control |    |  |
|---------------------------------|---------------------------------------|-------------------|----|--|
| Main Purpose                    | Soil and Water Conservation           |                   | \$ |  |
| Sub-Purpose                     | On Farm Erosion Control               |                   | *  |  |
| Planting Pattern                | Water source area or Water reserved   | rvoir align       | *  |  |
| Date                            | 2018-06-14                            |                   |    |  |
| Species of<br>Vetiver Grass     | C. zizanioides, non-fertile (sterile) | )                 | *  |  |
| Sub-Species of<br>Vetiver Grass | SongKhla 3                            |                   |    |  |
| Number of Plant                 | 50000                                 |                   |    |  |
| Number of Plot                  | 1                                     |                   |    |  |
|                                 |                                       |                   |    |  |
| Select image to<br>upload       | Choose File No file chosen            | Image caption     |    |  |
| Select video to<br>upload       | Choose File No file chosen            | Video caption     |    |  |
| Assign staffs to<br>work on the | Select staffs                         |                   |    |  |

| W iVGT                                                                                                    | =                                                                                                    | thannarot kunlamai ~                                                         |
|----------------------------------------------------------------------------------------------------|----------------------------------------------------------------------------------------------------|------------------------------------------------------------------------------|
| (t) Welcome,<br>thannarot kunlamal                                                                                                | Vetiver Grass Projects                                                                                                    | ^                                                                            |
| My Sites       ~         Projects       ~         My Project       ~         Under Supervision       ~         My Profile       ~ | Show 10 tentres<br>Project Name Members<br>1 The vetiver grass project<br>1 The vetiver grass project<br>1 The vetiver grass site page,<br>sites that you added. | button, the vetiver site<br>VGT database. On the<br>you can find the vetiver |
| • • •                                                                                                    |                                                                                                    |                                                                              |
|                                                                                                    |                                                                                                    |                                                                              |

## **Vetiver Grass Data Management**

## Add progress content

To support the monitoring of the vetiver planting project. The user can add a description with photos. The maximum number of photos is 3 pictures.

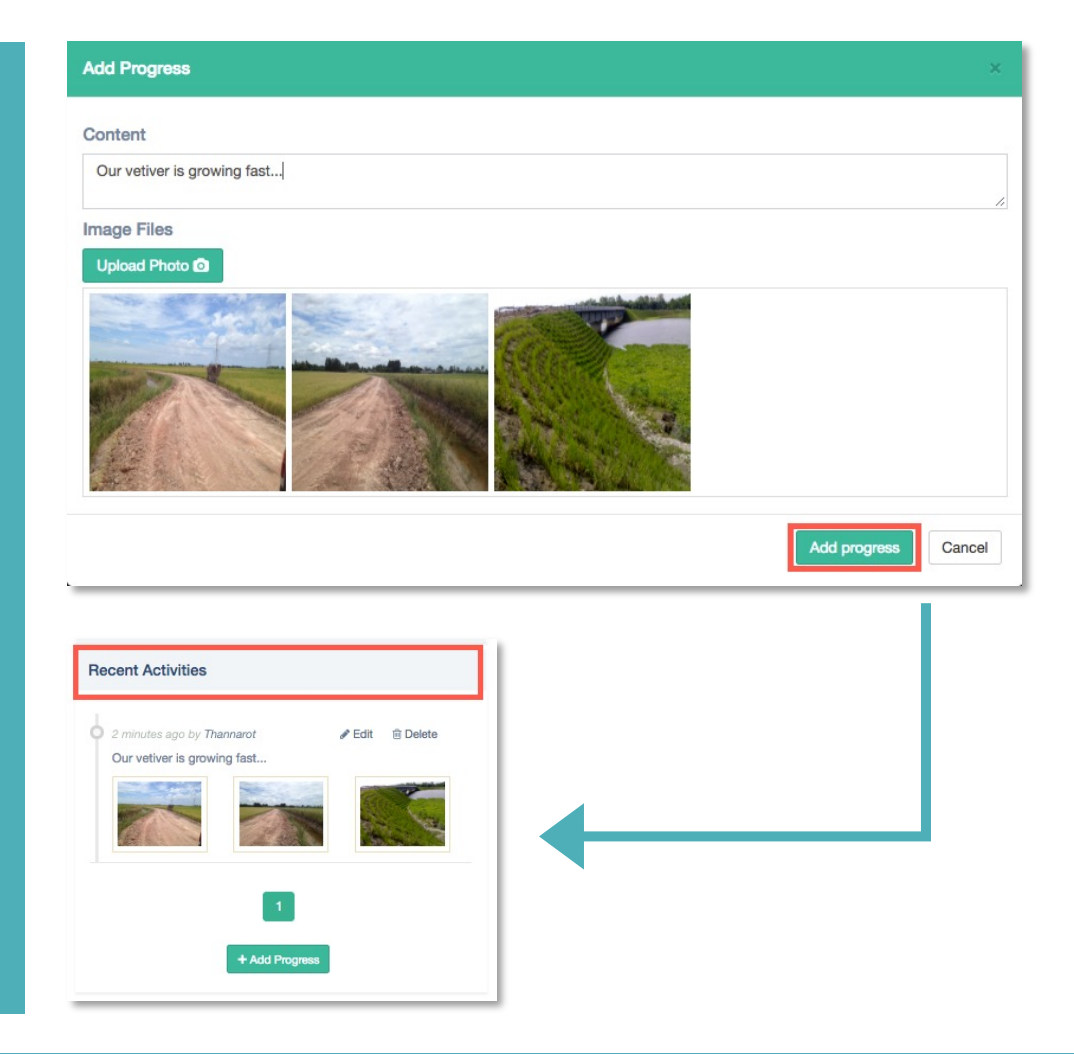

## **Vetiver Grass Data Management**

| iVGT                                                                                                    | ≡                    |                                                                                                    | 0                                                                                                    |
|----------------------------------------------------------------------------------------------------|----------------------|----------------------------------------------------------------------------------------------------|----------------------------------------------------------------------------------------------------|
| t Welcome,                                                                                                    | Editing a project    | *                                                                                                   | General Information                                                                                                    |
| ₩     My Sites     ~       If     New project     ~       If     Under Supervision     ~       If     Nay Profile     ~ | Location Information | Logging     10.4047       Logging     10.4047       Piceling     10.4047       District     10.4047 | Cleared Information       ~         Project<br>Name       The velver grass project for soil erosion control         Maine       Soil and Water Conservation       •         Purpose       On Farm Erosion Control       •         Data       2018-06-14       Image         Data       C. Zzankoldes, non-fertile (Aterrile)       •         Species<br>of Velser<br>Grass       Species<br>(C. Zzankoldes, non-fertile (Aterrile)       •         Species<br>of Velser<br>Grass       Species<br>(Solgobia)       •       •         Species<br>of Velser<br>Grass       Species<br>(Solgobia)       •       •         Species<br>of Velser<br>Grass       Species<br>(Solgobia)       •       •         Ottoose File       No the chose<br>(applice)       Image<br>(Choses File       Velser<br>(Solgobia) |
|                                                                                                    |                      |                                                                                                    |                                                                                                    |

#### Successfully!

The project has been edited successfully!!

ок

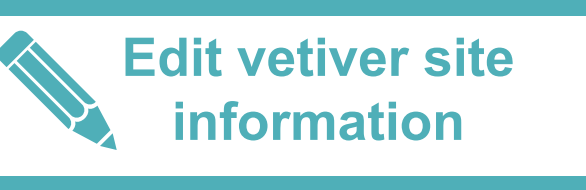

The user can edit the project information by selecting the project and modifying the information you want such as project location, project name, etc.

### Member Management

This section will be the main part in the management of registered rights by clicking user Under Supervision. The number in the bracket is the behind Request number of users waiting for approval.

| W iVGT                  | =                                               | thannarot kuni        | lamai 🗸 |
|-------------------------|-------------------------------------------------|-----------------------|---------|
| t Welcome,              | Pending Requests                                | ^                     |         |
| 🎢 My Sites 🗸 🗸          | 1 Panya<br>Email: I<br>Organization AIT         | ■Vivv //Edt Colors    |         |
| ♂ New project ~         |                                                 |                       |         |
| 🝟 Under Supervision 🗸 🗸 | Approved Requests                               | ^                     |         |
| Request (1) Projects    | 1 Nattakran<br>Email:<br>Organization LDD       | New /Edt Codes        |         |
| 🗋 My Profile 🗸 🗸        | 2 Judy Snow<br>Email:<br>Organization India_LDD | ti Vov 🖉 Kati 🔋 Culus |         |
|                         | 3 ligt account<br>Enait:<br>Organization LDD    | b Wev ZEat: 1 Deleo   |         |
|                         |                                                 |                       |         |
|                         |                                                 |                       |         |
|                         |                                                 |                       |         |
|                         |                                                 |                       |         |
|                         |                                                 |                       |         |
|                         |                                                 |                       |         |

# To approve a staff request

In the approval request for the staff, if the project investigators has their own under supervised project. They can identify the project to the staff to response for updating the project information. It is possible to assign more than one project to one staff member.

| My Sites Country Thailand   My Sites Role Staff   Inder Supervision Organization CC. Company   Image: Contact Number Contact Number C23445434   Position staff     Image: Contact Number Contact Number   Image: Contact Number Contact Number   Image: Contact Number Staff   Image: Contact Number Image: Contact Number   Image: Contact Number Image: Contact Number   Image: Contact Number Staff   Image: Contact Number Image: Contact Number   Image: Contact Number Image: Contact Number   Image: Contact Number Image: Contact Number   Image: Contact Number Image: Contact Number   Image: Contact Num |
|----------------------------------------------------------------------------------------------------|
| New project ~   New project ~   Under Supervision ~   My Profile ~     Contact Number   Dogailant   Position     Staff     Contact Number   Distories     Staff     Contact Number   Distories     Staff     Contact Number     Distories     Staff     Contact Number     Distories     Staff     Contact Number     Distories     Staff     Contact Number     Distories     Staff     Contact Number     Distories     Staff     Contact Number     Distories     Staff     Contact Number     Distories     Staff     Contact Number     Distories     Staff     Contact Number     Distories     Staff     Contact Number     Contact Number     Contact Number     Contact Number     Contact Number     Contact Number     Contact Number     Contact Number                                                                                                    |
| Image: New project     Image: New project                                                                                                    |
| Woder Supervision     Image: My Profile     Image: My Profile                                                                                                    |
| Contact Number 023445434  Position staff  List of Projects Site TH012 Site AA023 Site AA023 Site AA023 Site AA021 Thannarot site                                                                                                    |
| Position staff          Ist of Projects       3       Approved Projects         Site TH012       Site AA023       Image: Site AA023       Image: Site AA021         Site AA021       Thannarot site       Image: Site AA021       Image: Site AA021                                                                                                    |
| 2 List of Projects<br>Site TH012<br>Site A023<br>Site A021, Thailand<br>Thannarot site                                                                                                    |
| Accept Staff and Save Changes Cancel                                                                                                    |

Project Under Supervision Management The administrator able to handle all projects. The Representative can only manage the projects in the country of their responsibility

| 🖲 💿 📴 International Vetiver Grass Tra x 🍐 My Drive - Google Drive 🛛 😜 |        |                                                                                                    |       |    |                                                                                                    |         |                      |  |  |
|-----------------------------------------------------------------------|--------|----------------------------------------------------------------------------------------------------|-------|----|----------------------------------------------------------------------------------------------------|---------|----------------------|--|--|
| ← → C () 203.159.10.27/vetivertrack/ivgtmember/sites_admin.php        |        |                                                                                                    |       |    |                                                                                                    |         |                      |  |  |
| iVGT                                                                  | 1      |                                                                                                    |       |    |                                                                                                    |         | thannarot kunlamai ~ |  |  |
| Welcome,<br>thannarot kunlamai                                        | Veti   | ver Grass Projec                                                                                              | ts    |    |                                                                                                    |         | ^                    |  |  |
| 취 My Sites ~                                                          | Show 1 | 10 ¢ entries                                                                                                  |       |    |                                                                                                    | Search: |                      |  |  |
| . New project                                                         | # 11   | Project Name                                                                                                  | Membe | rs | Management Options                                                                                                    |         | 11                   |  |  |
| Under Supervision                                                     | 1      | Project Sun Khrongkan Nong<br>Phlap_2<br>Location Sun Khrongkan Nong Phlap<br>planting date 2016-05-19        | 1     | 1  | Kew ZEdit @ Delete                                                                                                    |         |                      |  |  |
| 🐣 Request (0)                                                         | 2      | Project Plaeng Pluk Phuet<br>Khong Kasettakon<br>Location Plaeng Pluk Phuet Khong<br>Kasettakon               | 2     | 1  | 🖿 Viow 🖉 Edit 🛛 🗐 Delete                                                                                                    |         |                      |  |  |
| Projects                                                              |        |                                                                                                    |       |    |                                                                                                    |         |                      |  |  |
| 🗋 My Profile 🗸 🗸                                                      |        | planting date 2016-05-18                                                                                      |       |    |                                                                                                    |         |                      |  |  |
|                                                                       | 3      | Project Sathani Phatthana Thidin<br>Location Sathani Phatthana Thidin<br>planting date 2016-05-18             | 1     | 1  | New Vew Cit Colete                                                                                                    |         |                      |  |  |
|                                                                       | 4      | Project Ngan Chat Rabop Rabop<br>Location Ngan Chat Rabop Rabop<br>planting date 2016-05-17                   | 1     | 1  | The View Cit Contract Contract |         |                      |  |  |
|                                                                       | 5      | Project Chai Khlong Satharana<br>Location Chai Khlong Satharana<br>planting date 2016-05-16                   | 1     | 1  | View Zdit 2 Delete                                                                                                    |         |                      |  |  |
|                                                                       | 6      | Project Fai Chon Nam Ban Nong<br>Phlap<br>Location Fai Chon Nam Ban Nong<br>Phlap<br>planting date 2016-05-16 | 2     | 2  | 🖿 View 🖉 Edit 🛛 🕲 Delete                                                                                                    |         |                      |  |  |
|                                                                       | 7      | Project Fai Trok Lang<br>Location Fai Trok Lang<br>planting date 2016-05-16                                   | 1     | 1  | Vew Zedit 2 Delete                                                                                                    |         |                      |  |  |

To delete Representative & Project Investigators In case, there are vetiver projects and members are under supervision of a representative or a project investigator. The administrator have to assign the projects and members to new representative/ PI.

| W IVGT                  | =                                                                                                    | 1 ivgt 2017 ~                |
|-------------------------|----------------------------------------------------------------------------------------------------|------------------------------|
| Welcome,<br>ivgt 2017   | Please assign the projects, pi and staff before deleting <b>Nattakran P.</b>                                                                                       | θ                            |
| 🐔 My Sites 🗸 🗸          |                                                                                                    |                              |
| 🖉 New project 🛛 🗸 🗸     | Projects Under 'Nattakran P.'                                                                                                    | Assign To New Representative |
| 🐮 Under Supervision 🗸 🗸 | Show 10 * Search:                                                                                                    | Theonem Kuplemai             |
| 🗋 My Profile 🗸 🗸        | entries                                                                                                    |                              |
|                         | #       Project Name         1       PSN 0233         2       PSN 0234         Showing 1 to 2 of 2 entries       Previous         PI & Staffs Linder 'Nattakran P' |                              |
|                         | # Member(s)                                                                                                    |                              |
|                         | 1 Wayne rooney                                                                                                    |                              |
|                         | 2 Delete Cancel                                                                                                    |                              |

## Conclusions

- iVGT was successfully service to the communities
  - 48 users from 28 countries
  - more than 4,000 vetiver grass planting site were recorded.
- Due to recent change of term of usage and technical implementation, authentication system which used the 3<sup>rd</sup> API is failed.
- The new features and bug fix are considered and improved soon.
- The mobile application will be discontinued since the responsive web design was implemented and reduce the budget for maintenance the update of mobile application.

## **THANK YOU**

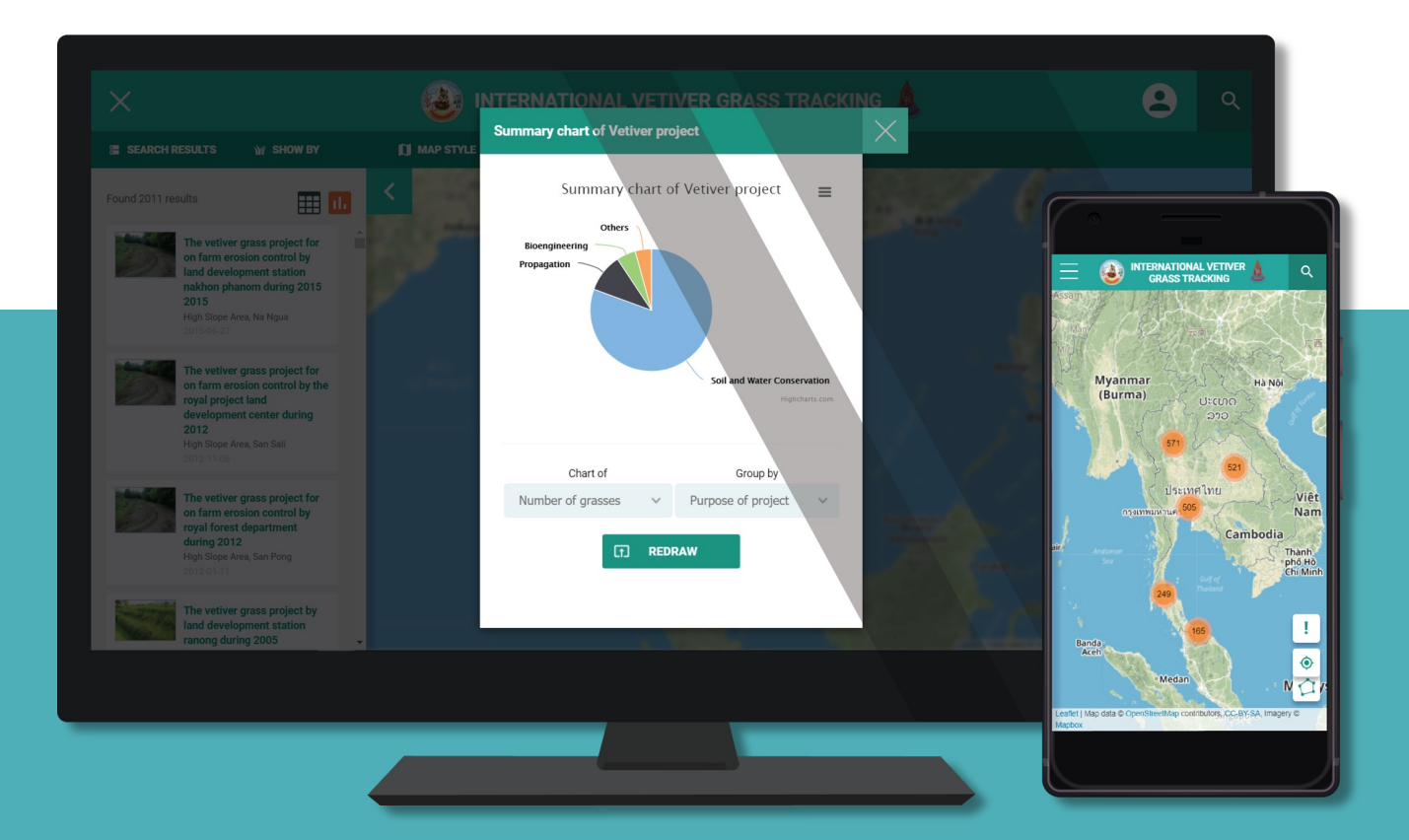